### **EXPERIMENT NUMBER – 2.2**

Branch: CSE Group:-5 Semester: 2nd Subject Name: IOT Lab Section:26-B

Date of Performance:01/03/2021 Subject Code: 20ECP-154

| NAME                | UID              |
|---------------------|------------------|
| Vishal Kumar        | <u>20BCS2848</u> |
| Rajdeep Jaishwal    | <u>20BCS2761</u> |
| Adarsh Sharma       | 20BCS2762        |
| Somya Shubham Nayak | 20BCS2781        |

# AIM:

Develop a smart phone application for smart home voice-assistant.

#### STEPS –

http://ai2.appinventor.mit.edu/#5064335321071616

| Anyone Can Build Apps Tha                                           | t Impact the World                                        | Coogle Custom S                            |
|---------------------------------------------------------------------|-----------------------------------------------------------|--------------------------------------------|
| 1 8 💟 🗃 🕰 🚮 💊                                                       | CLICK HERE                                                | Donatel                                    |
| join ( * MIT App Inventor)*     Summit *     2019  August 1-3, 2019 |                                                           | MassTLC 2017<br>Distinguished Leader Award |
| Register                                                            | Youth Mobile Power App<br>Challenge Winners<br>Announced! | Try our App Building                       |

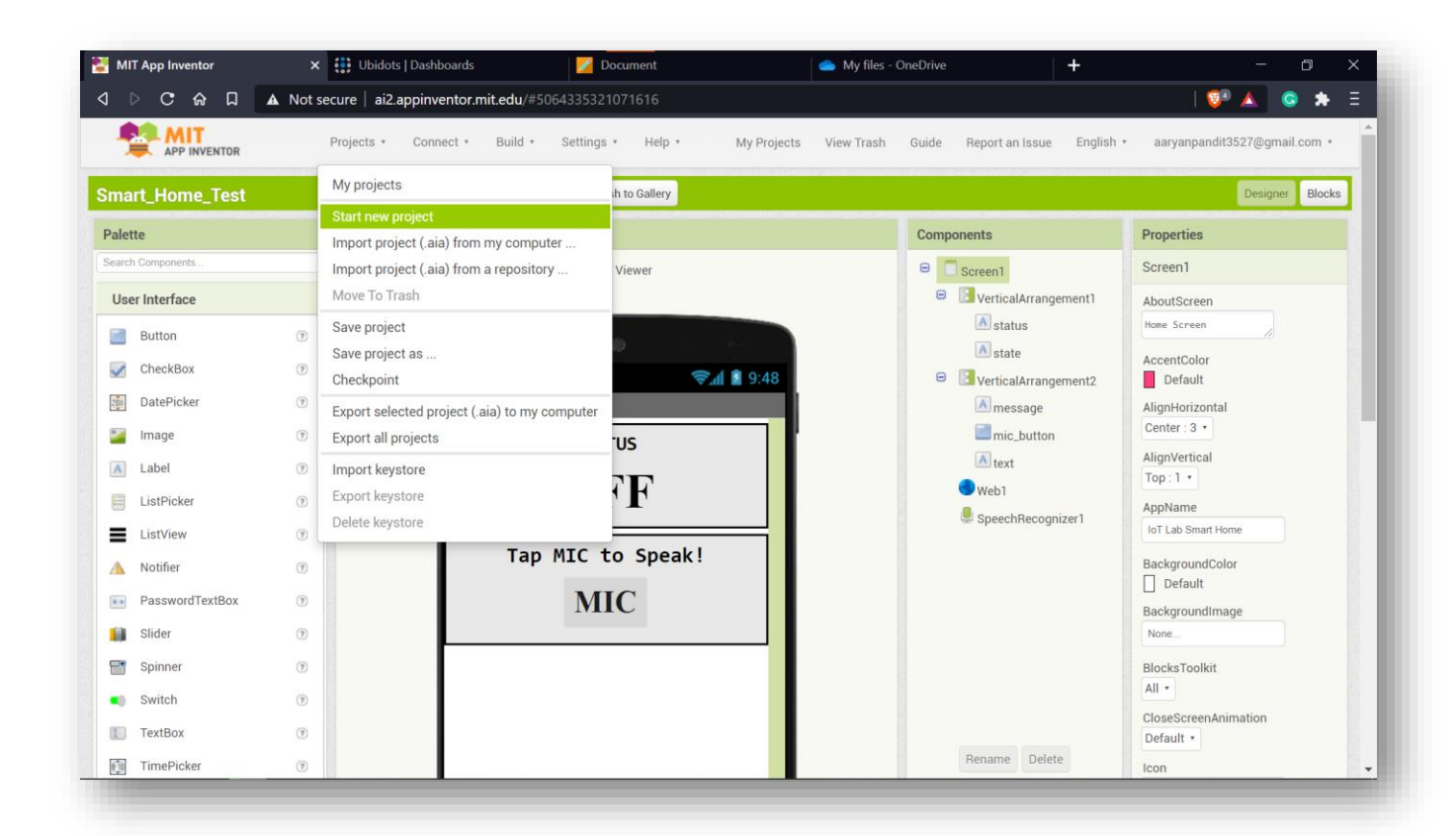

| creen1 • Ac | dd Screen Remove Scree                     | n Publish to Gallery                     |            |                                                                                                    |
|-------------|--------------------------------------------|------------------------------------------|------------|----------------------------------------------------------------------------------------------------|
| Viewer      |                                            |                                          |            | Components                                                                                                    |
|             | Display hidden comp<br>Phone size (505,320 | oonents in Viewer                        |            | Constraints Screen 1<br>Constraints Screen 1<br>Constrain |
|             | Welcome Screen                             | Create new App Inventor<br>Project name: | smart_home | <ul> <li>▲ state</li> <li>☑ VerticalArra</li> <li>▲ messag</li> <li>■ mic_but</li> </ul>                                                                                                    |
|             |                                            | Cancel                                   | ОК         | ▲ text<br>● Web1<br>↓ SpeechRec                                                                                                    |
|             |                                            | MIC to Speak!                            |            |                                                                                                    |
|             |                                            |                                          |            |                                                                                                    |

|     |                   | My projects                                   | h to Gallery    |
|-----|-------------------|-----------------------------------------------|-----------------|
|     | u Que no manta de | Start new project                             |                 |
|     |                   | Import project (.aia) from my computer        |                 |
|     |                   | Import project (.aia) from a repository       | nents in Viewer |
|     |                   | Move To Trash                                 | ~               |
|     | ۲                 | Save project                                  |                 |
|     | Ø                 | Save project as                               | 0               |
|     | ?                 | Checkpoint                                    | 🦻 🖬 9:48        |
|     | ?                 | Export selected project (.aia) to my computer |                 |
|     | ?                 | Export all projects                           |                 |
|     | (?)               | Import keystore                               |                 |
|     |                   | Export keystore                               |                 |
|     | ?                 | Delete keystore                               |                 |
|     | ?                 |                                               |                 |
|     | ?                 |                                               |                 |
| Pox |                   |                                               |                 |

| 9    |                            |  |
|------|----------------------------|--|
| en1  | Import Project             |  |
| 5111 | Choose File No file chosen |  |
|      | Cancel                     |  |
|      |                            |  |

### FOR FILE DOWNLOAD THE MARKED WITH LINK PROVIDED:

# https://drive.google.com/drive/folders/1nClif7dSoviP04Vy1i03RYKfhfow8usc

| Name | <b>^</b>              | Owner | Last modified | File size |
|------|-----------------------|-------|---------------|-----------|
| 1    | T1_Intro              |       | Jan 27, 2021  | -         |
|      | T2_Weather            |       | Jan 27, 2021  | -         |
|      | T3_Air_Quality        |       | Jan 27, 2021  | -         |
|      | T4_Smart Home         |       | Jan 27, 2021  | -         |
|      | T5_Robot_Motion       |       | Jan 27, 2021  | -         |
|      | T6_Video_Survelliance |       | Jan 27, 2021  | -         |
|      | T7_Signal_Log         |       | Jan 27, 2021  | -         |
|      | T8_Intruder_Alert     |       | Jan 27, 2021  | _         |
|      | T9_Human_Vitals       |       | Jan 27, 2021  | -         |
|      |                       |       |               |           |
|      | 16:25                 | 3     | 0.47          |           |

### UPLOAD THE FILE FROM WHERE EVER YOU HAVE DOWNLOAD IT!

| 🦁 Open                                                                                                    | 🗙 📥 My file              |
|----------------------------------------------------------------------------------------------------|--------------------------|
| ← → ∨ ↑ 📙 « T4_Sma » T4_Smart_Home                                                                                                    | ✓ ♥ Search T4_Smart_Home |
| Organize 👻 New folder                                                                                                    | 🖽 - 💷 🕐                  |
| ⇒ This PC 🖈 ^ Name ^                                                                                                    | Date modified            |
| Documents     Documents                                                                                                    | 05-04-2021 15:02         |
| E Pictures 🖈                                                                                                    |                          |
| Alicization           New folder                                                                                                    | <b>1</b> ₿ 0·49          |
| New folder (2)                                                                                                    | chosen                   |
| S2                                                                                                    |                          |
|                                                                                                    | OK                       |
| and the second second s |                          |
| 🔮 Network 🗸 🧹                                                                                                    |                          |
| File name:                                                                                                    | ✓ AIA File ✓             |
|                                                                                                    | Open Cancel              |
| Slider 🥑                                                                                                    |                          |
| Spinner 💿                                                                                                    |                          |
| - Cwitch                                                                                                    |                          |

AFTER THAT GO TO CHECK PROJECTS -> MY PROJECTS -> AND CHOOSE THE ONE WITH THE NAME TEST AS A SUFFIX.

https://stem.ubidots.com/app/dashboards/606addd91d8472491e6e6b70

| Ubidots                                                                    | Devices - | Data 🗸 |                               | <b>∂</b> ≜ <b>○</b> -     |
|----------------------------------------------------------------------------|-----------|--------|-------------------------------|---------------------------|
| ≡ smart home                                                               |           |        | 苗 Apr 10 2021 04:44 - Now 👻 , | Vusername:<br>HarshitPant |
| ndicator widget                                                            |           |        |                               | My Profile                |
| J.                                                                         |           |        |                               | API Credentials           |
|                                                                            |           |        |                               | Docs                      |
| No Data Found                                                              |           |        |                               | Log out                   |
| There seems to be no data to visualize in the date range you have selected |           |        |                               |                           |

### MAKE A ACCOUNT ON ubidots

| Ubidots                                                                    | Devices 🕶 🛛 Data 🕶  |
|----------------------------------------------------------------------------|---------------------|
| ≡ smart home                                                               | Devices             |
|                                                                            | Groups 💿            |
| Indicator widget                                                           | Types 💿             |
|                                                                            | Functions 🤇         |
| No Data Found                                                              | Plugins <b>BETA</b> |
| There seems to be no data to visualize in the date range you have selected |                     |
|                                                                            |                     |
| -                                                                          |                     |

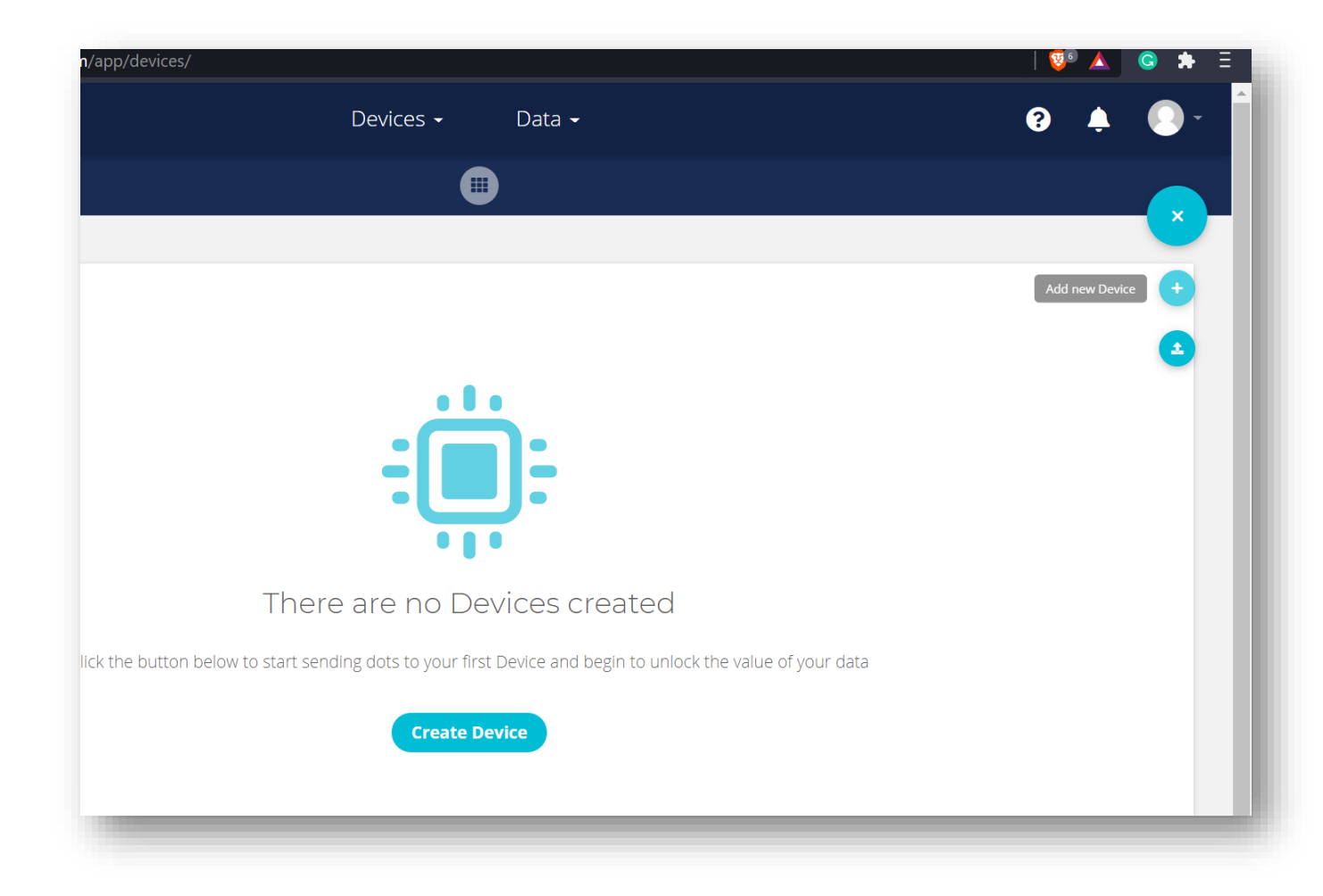

# **CHOOSE BLANK DEVICE OPTION**

| Devices <del>-</del> | Add New Device |
|----------------------|----------------|
|                      | < BACK         |
|                      | Device name    |
|                      | smart home     |
|                      | Device label   |
|                      | smart-home     |
|                      |                |

# FIRST ON click ADD VARIABLE AND THEN ON RAW

| ← Devices             |               |
|-----------------------|---------------|
| 🖌<br>art home         |               |
| ription               |               |
| nge description       |               |
| abel                  |               |
| 't-home               |               |
| )                     |               |
| 233881d847234b350b05c |               |
| n<br>🍺 🐵              | + Σ Synthetic |
|                       | Add Variable  |
| new tag               |               |
| activity              | L             |
| 1.11.11               |               |

# NAME IT – switch After creating variable successfully

| Devices                                                                                                    | - Data -   |
|----------------------------------------------------------------------------------------------------|------------|
| ی ک                                                                                                    | Dashbqards |
| al and a second second se | Events     |
|                                                                                                    |            |
|                                                                                                    |            |

| Devices - Data -                                     | Add new<br>General I | Dashboard ×<br>nformation |
|------------------------------------------------------|----------------------|---------------------------|
|                                                      | Name                 | New Dashboard             |
|                                                      | Default time range   | Last 24 hours             |
|                                                      | Dynamic Dashboard 0  |                           |
| No Dashboards created yet                            | Screen size          | Auto 오                    |
| Create Dashboards to visualize your data in realtime | Date format          | 04/05/2021 15:14 🕑        |
| Add new Dishboard                                    | Appearance           | ^                         |
|                                                      | Floating widgets     |                           |
|                                                      | Widgets opacity      | 100                       |
|                                                      |                      |                           |
|                                                      |                      | V                         |

# WRITE NAME SWITCH IN NAME SECTION AND THEN SAVE

| Ubidots        | Devices - Data - | A             | dd new wid  | ×<br>get     |
|----------------|------------------|---------------|-------------|--------------|
| ≡ switch       |                  |               |             |              |
| •              |                  | Bar chart     | Battery     | Clock        |
| Add new Widget |                  | Devices Table | Double Axis | Gauge        |
|                |                  | HTML Canvas   | Histogram   | Image        |
|                |                  | Indicator     | Line chart  | Manual input |

# CHOOOSE INDICATOR AS A OPTION

### CLICK ON ADD VARIABLE

|            | Indicator        | × |
|------------|------------------|---|
| < BACK     |                  |   |
| Data       |                  | ^ |
|            | + Add Variables  | _ |
| Appearance |                  | ^ |
| Name       | Indicator widget |   |

# CHOOSE SMART HOME AS A VARIABLE AND THEN SWITCH Before going forward change name To bulb

| Name           | bulb |  |
|----------------|------|--|
| Display labels |      |  |

| Widget Creation<br>Select Variables | ×          |
|-------------------------------------|------------|
| Search                              | Q          |
| smart home                          | 1 Variable |
| switch                              |            |
|                                     | 4 →        |

## NOW GO BACK TO DEVICES SECTION AND NOW COPY THE API LABEL NAME

AFTER THAT

GO TO MIT SITE

CLICK ON THE BLOCKS SECTION IN THE RIGHT TOP CORNER

| - 19<br>- 19                            |        |
|-----------------------------------------|--------|
| smart home                              |        |
| Description                             |        |
| Change description                      |        |
| API Label ③<br>smart-home               |        |
| ID 🚯                                    |        |
| 607233881d847234b350b05c                |        |
| Token                                   |        |
| ••••••••••••••••••••••••••••••••••••••• | switc  |
| Tags                                    | Last a |
| Add new tag                             | Nol    |
| Last activity                           |        |
| No last activity                        | VAF    |
| Device type 😒                           |        |

|   | Designer Blocks                                                                                                    |
|---|----------------------------------------------------------------------------------------------------|
| _ | else if Contains V text (get text V<br>piece ("off"                                                                             |
| 7 | then set message • . Text • to ( " Command Sent "<br>call sendCommand •<br>command ( " 0 "<br>set state • . Text • to ( " OFF " |
|   | else set message v . Text v to ( "Invalid Command! "                                                                            |

# PASTE THE NAME YOU COPIED TO THE LAST OF THE LINK

| message • . Text • to • "Listening Complete!"                       | then set message v              |
|---------------------------------------------------------------------|---------------------------------|
| recognizeCommand •                                                  |                                 |
| text ( get result .                                                 | call sendCommar                 |
|                                                                     | comm                            |
|                                                                     | set state . Tex                 |
|                                                                     |                                 |
|                                                                     | else set message .              |
|                                                                     |                                 |
| to sendCommand command                                              |                                 |
| do set Web1 • . Url • to C * s://things.ubidots.com/api/v1.6/device | es/ <mark>smart-home</mark> ) " |
| 🗴 set [Web1 🖬]. RequestHeaders 🖬 to 🧃 make a dictionary (           | key ("X-Auth-Token"             |
| call Web1 PostText                                                  | A Addit Token                   |
|                                                                     | key ("Content-Type"             |
|                                                                     |                                 |
| dictionary 🚺 🏟 make a dictionar                                     | Y { key ( switch " )            |
|                                                                     |                                 |
|                                                                     |                                 |
| Snow warnings                                                       |                                 |

# **COPY THE TOKEN ID**

| ID <b>()</b><br>607233881d847234b350     | )b05c      |                                    |
|------------------------------------------|------------|------------------------------------|
| Token                                    | <b>i</b> 0 | <br>switch                         |
| Tags<br>Add new tag                      | Copied     | Last activity:<br>No last activity |
| <b>Last activity</b><br>No last activity |            | VARIABLES PER                      |

# PASTE YOUR COPIED TOKEN ID HERE AT THE VALUE SECTION

| else set message . Text to ( " Invalid Command! "                                          | ÷          |
|--------------------------------------------------------------------------------------------|------------|
| hake a dictionary { key ( " X-Auth-Token " value ( " BBFF-wqO41se23BamNCuN5TW8nf62Mofyaq " | (+)<br>(-) |
| make a dictionary ( key ( "switch " value ( get command •                                  | Î          |

# COPY YOUR TOKEN NAME WHICH IS switch IN MY CASE AND PASTE IT IN THE KEY SECTION

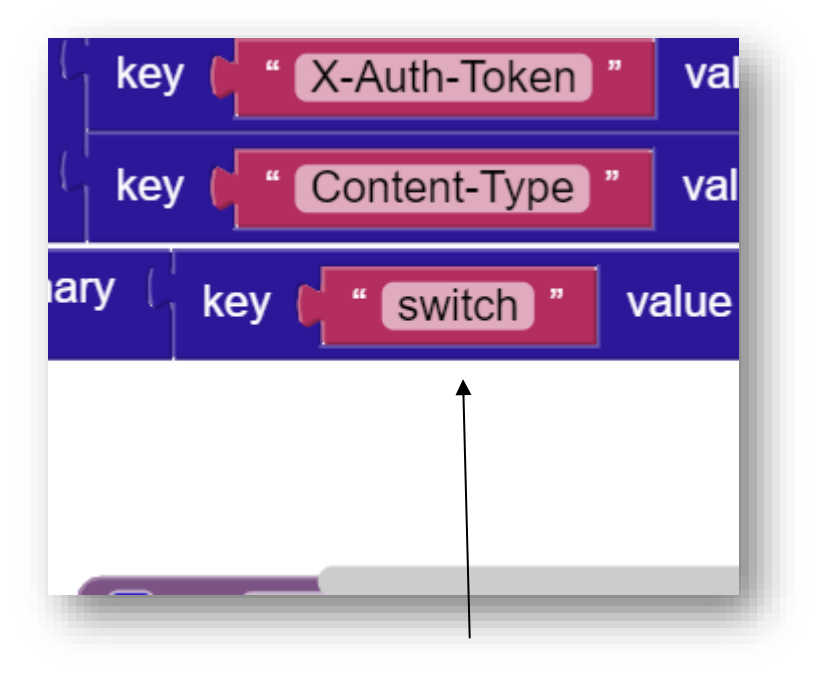

# NOW TO MAKE OUR QR CODE

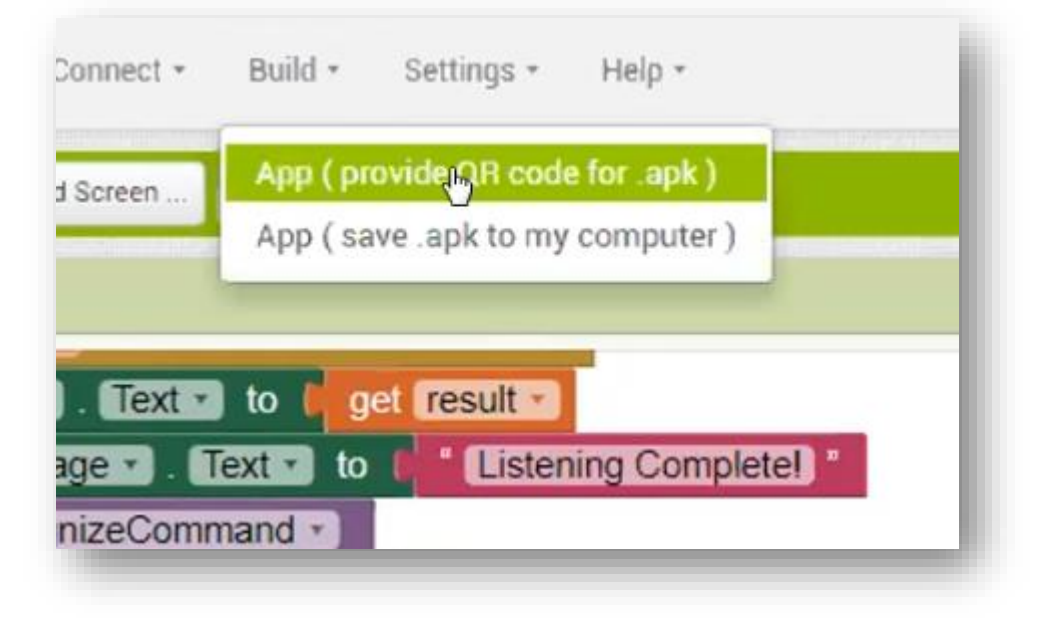

|          | Screen 1 • Add Screen Remove Screen Publish to Gallery |
|----------|--------------------------------------------------------|
|          | Viewer                                                 |
| <b>^</b> |                                                        |
|          |                                                        |
|          |                                                        |
|          | Smart Home Test Progress Bar                           |
|          |                                                        |
|          | 20%                                                    |
|          | Compiling part 1                                       |
|          |                                                        |
| nent1    | istening " piece ( " on "                              |
|          | then set message . Text to ( " Command Sent "          |
|          |                                                        |

# SCAN THE QR CODE WITH YOUR MOBILE PHONE

| Barcode link for Smart_Home_Test                                          | ٦ |
|---------------------------------------------------------------------------|---|
|                                                                           |   |
|                                                                           |   |
| http://ai2.appinventor.mit.edu/b/958d                                     |   |
| OK                                                                        |   |
| Note: this barcode is only valid for 2 hours. See the FAQ for info on how |   |

# AND THEN DOWNLOAD THE APPLICATION THROUGH THE LINK

NOW YOU CAN SEE IN DASH BOARD AT UBIDOTS THAT THERE IS A BOX WITH THIS

PIC

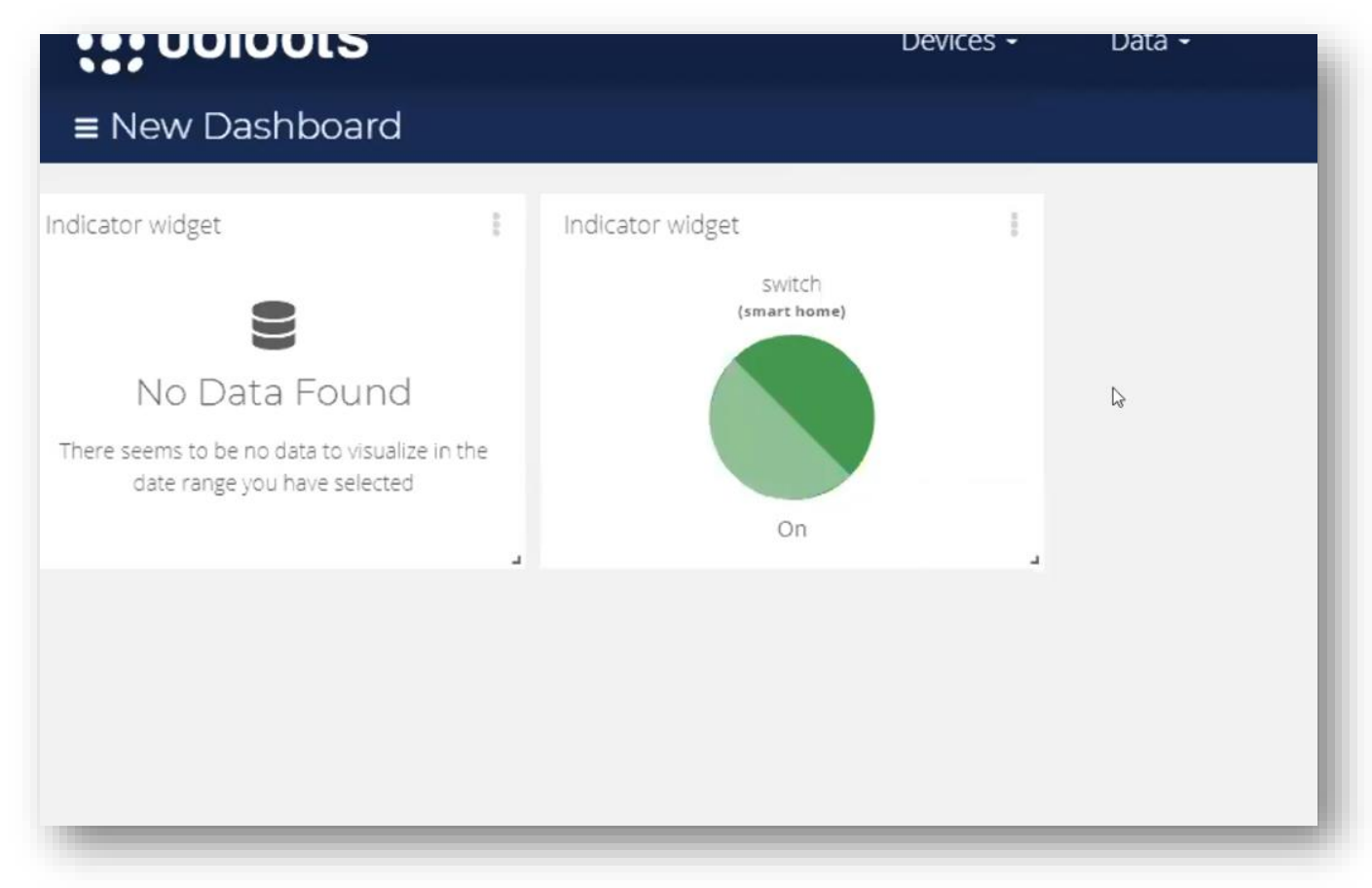

# NOW SPEAK TURN ON / TURN OFF AND IT WILL REACT TO YOUR VOICE TO CHANGE IT

# THIS IS OUR DATA OF ATTEMPTS OF TURNING ON AND OFF

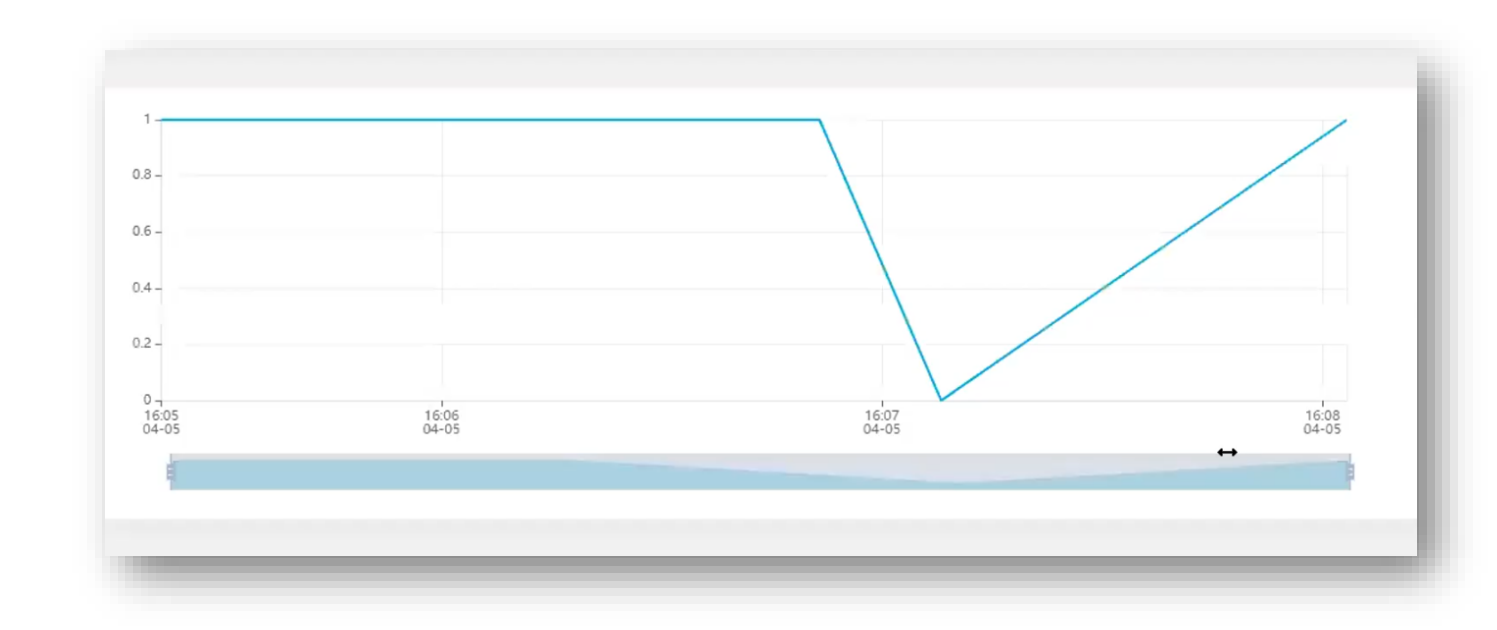